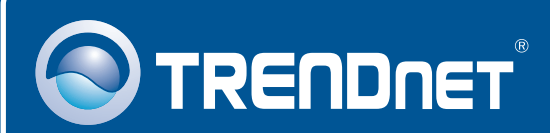

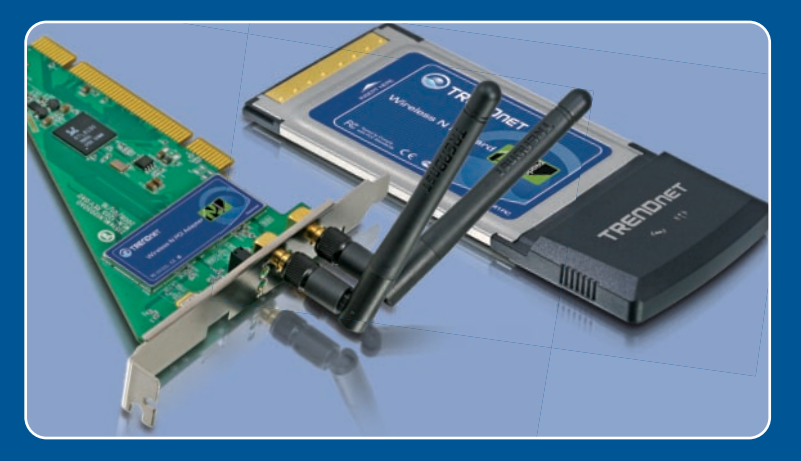

# Quick Installation Guide

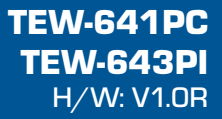

### **Table of Contents**

| Français                                | 1 |
|-----------------------------------------|---|
| 1. Avant de commencer                   | 1 |
| 2. Procéder à l'installation            | 2 |
| 3. Utilisation de l'adaptateur sans fil | 6 |
| Troubleshooting                         | 8 |

### 1. Avant de commencer

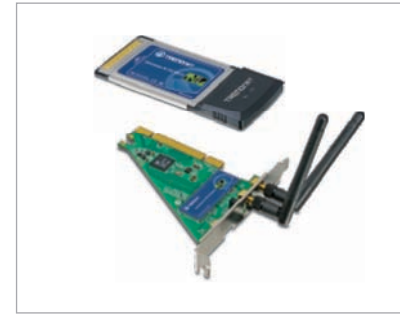

#### Contenu de l'emballage

- TEW-641PC/TEW-643PI
- CD-ROM avec le pilote et l'utilitaire
- Guide d'installation rapide en plusieurs langues
- 2 antennes amovibles 2dbi (TEW-643PI uniquement)

### Configuration du système

- Logement pour carte Bus 32-bit de type II (TEW-641PC)
- Logement PCI 32-bit 2.2 (TEW-643PI)
- Lecteur de CD-ROM
- Microprocesseur : Intel Pentium 300 MHz ou supérieur /800MHz ou supérieur (Windows Vista)
- Mémoire: 256 MB ou supérieur/ 512 MB ou supérieur (Windows Vista)
- Windows 2000/XP/Vista

#### **Application**

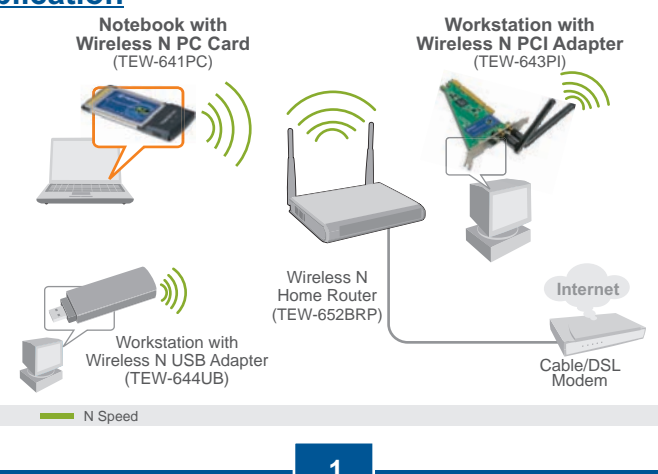

Français

### 2. Procéder à l'installation

**Important !** N'INSTALLEZ PAS l'adaptateur PCI dans l'ordinateur avant qu'on ne vous le demande.

#### **Utilisateurs Windows**

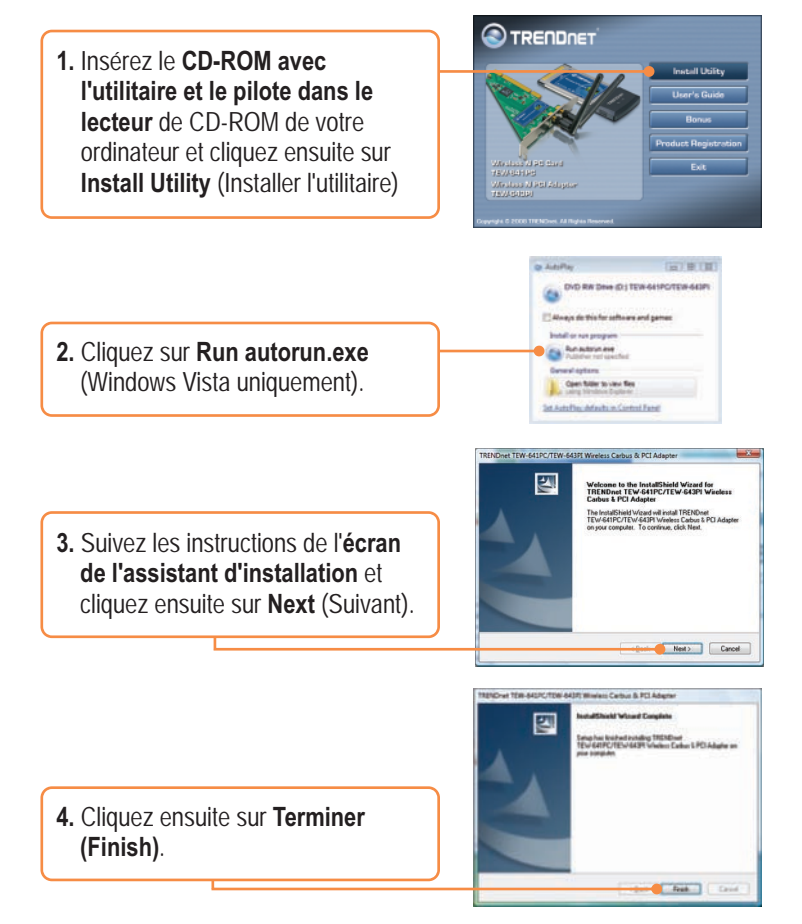

**<u>Remarque</u>**: Veuillez consulter la partie du mode d'emploi de votre ordinateur traitant de l'installation de matériel Poursuivez ensuite avec la partie adéquate ci-dessous.

#### **TEW-641PC**

5. Eteignez votre ordinateur.

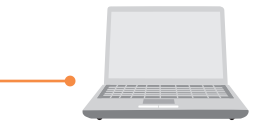

6. Insérez fermement la carte PC dans son logement, démarrez ensuite l'ordinateur et attendez que le bureau Windows apparaisse.

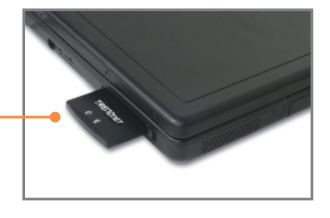

7. Poursuivez par l'étape 11.

#### **TEW-643PI**

- 8. Eteignez votre ordinateur.
- **9.** Ouvrez le boîtier de votre ordinateur.
- **10.** Insérez fermement la carte PC dans son logement, fixez l'antenne fournie, **démarrez** ensuite l'ordinateur et attendez que le bureau Windows apparaisse.

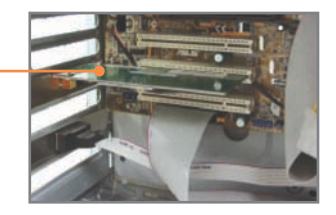

#### Windows Vista/2000

**11.** Windows Vista/2000 détecteront et installeront automatiquement les pilotes appropriés.

### Windows XP

12. L'assistant nouveau matériel détecté apparaîtra, sélectionnez Non et cliquez ensuite sur Next (Suivant).

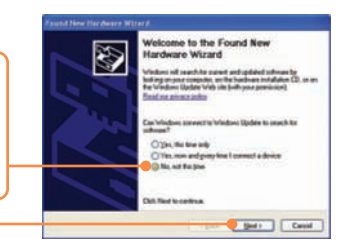

 Sélectionnez Install the software automatically (Installer le logiciel automatiquement) et cliquez sur Next (Suivant).

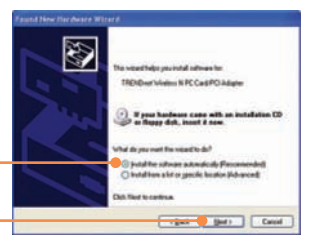

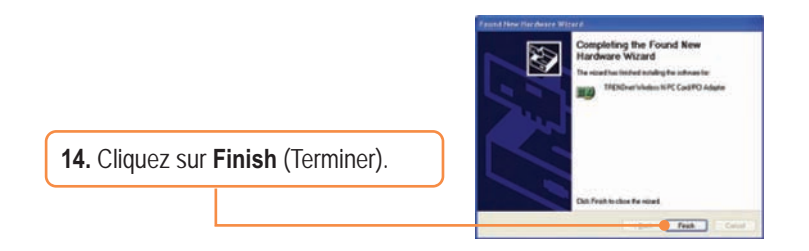

#### L'installation est maintenant complète.

Si vous désirez des informations détaillées sur la configuration et les paramètres avancés du TEW-641PC/TEW-643PI, veuillez consulter la rubrique Dépannage, le guide de l'utilisateur sur CD-ROM ou le site Internet de Trendnet sur http://www.trendnet.com.

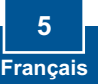

### 3. Utilisation de l'adaptateur sans fil

#### Remarque :

- L'utilitaire de configuration Windows XP sans fil Zéro doit être préalablement désactivé comme indiqué dans les étapes 1 et 2. S'il est déjà désactivé, poursuivez par l'étape 3.
- 2. Pour Windows 2000/Vista, poursuivez à partir de l'étape 3

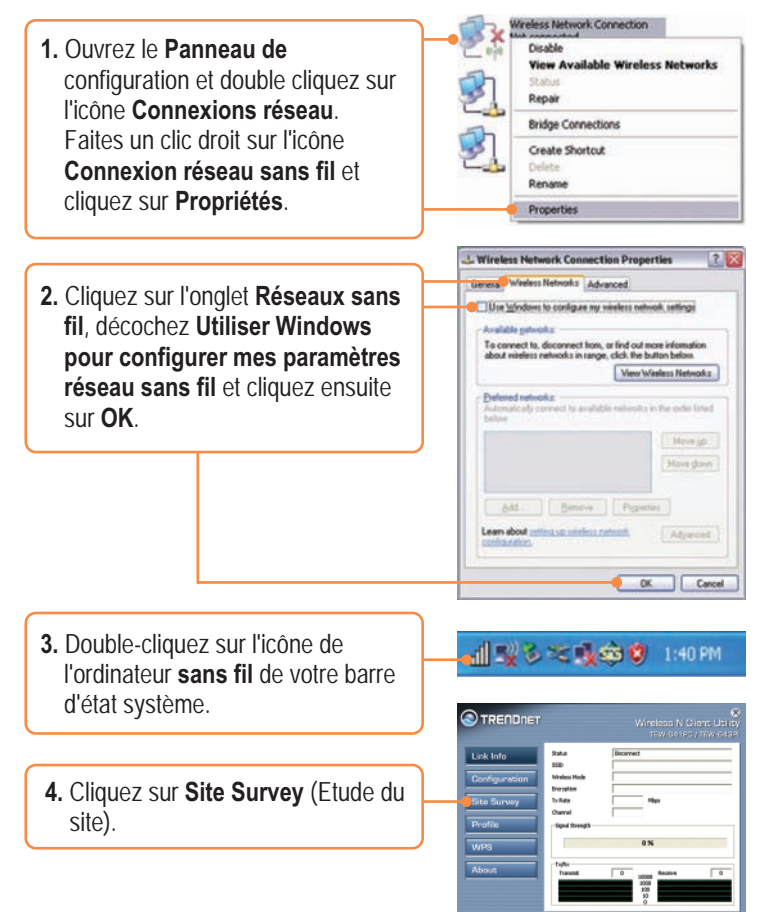

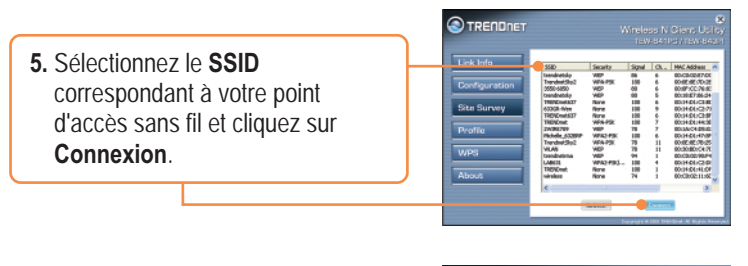

 Si le cryptage est activé sur votre réseau sans fil, les types d'Authentification et de cryptage corrects seront automatiquement sélectionnés. Saisissez la clé de cryptage et cliquez sur Appliquer.

| Link Info     | Profile Hamo   | fRiblinet      |            |
|---------------|----------------|----------------|------------|
|               | 558D           | 198NDret       |            |
| Configuration | Wreless Hode   | Infrastructure |            |
| City Communi  | Auftentication | Open Sydem     |            |
| site survey   | Encyption .    | ND             | •          |
| Profile       | Defaultiny H   | aturod Xay     | Rey Length |
|               | 🛑 🕫 🛛 🛛        |                | 64bks •    |
| WPS           | Cz   [         |                | (45b) 34   |
| Abrea         | - Ca - [       |                | 04545      |
| Nuom          | 0+ [           |                | 0.045 -    |

#### La configuration sans fil est à présent terminée.

Si vous désirez des informations détaillées sur la configuration et les paramètres avancés du TEW-641PC/TEW-643PI, veuillez consulter la rubrique Dépannage, le guide de l'utilisateur sur CD-ROM ou le site Internet de Trendnet sur http://www.trendnet.com.

#### Enregistrez votre produit

Afin d'être sûr de recevoir le meilleur niveau de service clientèle et le meilleur support possibles, veuillez prendre le temps d'enregistrer votre produit en ligne sur: www.trendnet.com/register Nous vous remercions d'avoir choisi Trendnet

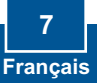

# **Q1:** I inserted the Utility & Driver CD-ROM into my computer's CD-ROM Drive and the installation menu does not appear automatically. What should I do?

A1: If the window does not appear automatically, click **Start**, click **Run**, and type **D:\autorun** where "**D**" in "D:\autorun.exe" is the letter assigned to your CD-ROM Drive, and then press the ENTER key on your keyboard.

## **Q2:** I completed all the steps in the quick installation guide, but my Wireless PC Adapter is not connecting to my access point. What should I do?

A2: First, verify that the Network Name (SSID) matches your wireless router or access point's Network Name (SSID). Second, please check with your network administrator for security key in order to access a secured wireless access point or router. Please refer to the User's Guide for more information regarding wireless network security. Third, check your TCP/IP properties to ensure that Obtain an IP address automatically is selected. Fourth, double-click the Wireless Configuration Utility icon, click Site Survey and then click Refresh. Check to see if there are any available wireless networks listed.

#### Q3: Windows is unable to recognize my hardware. What should I do?

A3: Make sure your computer meets the minimum requirements as specified in Section 1 of this quick installation guide. Also, you must install the wireless configuration utility BEFORE you physically install your network card. Lastly, move the Wireless Adapter to a different PCI/PC Card Slot.

#### Q4:I cannot open the wireless configuration utility. What should I do?

A4: Access your device manager to make sure the adapter is installed properly. If you see a networking device with a yellow question mark or exclamation point, you will need to reinstall the device and/or the drivers. To access your device manager, right-click My Computer, click Properties, click the Hardware tab, and then click Device Manager.

If you still encounter problems or have any questions regarding the TEW-641PC/ TEW-643PI, please refer to the User's Guide included on the Utility & Driver CD-ROM or contact TRENDnet's Technical Support Department.

#### Certifications

This equipment has been tested and found to comply with FCC and CE Rules. Operation is subject to the following two conditions:

(1) This device may not cause harmful interference.

(2) This device must accept any interference received. Including interference that may cause undesired operation.

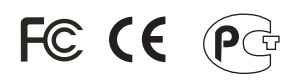

Waste electrical and electronic products must not be disposed of with household waste. Please recycle where facilities exist. Check with you Local Authority or Retailer for recycling advice.

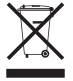

**NOTE:** THE MANUFACTURER IS NOT RESPONSIBLE FOR ANY RADIO OR TV INTERFERENCE CAUSED BY UNAUTHORIZED MODIFICATIONS TO THIS EQUIPMENT. SUCH MODIFICATIONS COULD VOID THE USER'S AUTHORITY TO OPERATE THE EQUIPMENT.

#### **ADVERTENCIA**

En todos nuestros equipos se mencionan claramente las caracteristicas del adaptador de alimentacón necesario para su funcionamiento. El uso de un adaptador distinto al mencionado puede producir daños físicos y/o daños al equipo conectado. El adaptador de alimentación debe operar con voltaje y frecuencia de la energia electrica domiciliaria existente en el pais o zona de instalación.

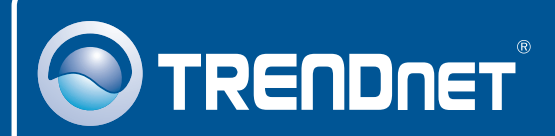

### **Product Warranty Registration**

Please take a moment to register your product online. Go to TRENDnet's website at http://www.trendnet.com/register

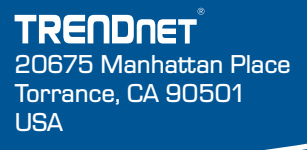

Copyright ©2008. All Rights Reserved. TRENDnet.